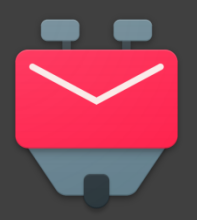

# **CONFIGURATION DE K9 MAIL**

pour la gestion de vos courriels académiques sur un smartphone Android

#### A LIRE AVANT DE PROCEDER :

Nous vous proposons ici la configuration de K9 Mail en utilisant le protocole IMAP (et non POP3). Ce protocole permet de synchroniser l'état de vos courriels sur l'ensemble de vos appareils. Ceci implique, par exemple, qu'un courriel supprimé depuis K9 Mail sera également supprimé dans SOGo, et vice versa.

K9 Mail (qui se prononce « kénaïne ») est un client mail libre, gratuit, complet qui a la réputation d'être respectueux de la vie privée et des données personnelles de ses utilisateurs.

Vous pouvez le télécharger depuis le store de Google (ou depuis F-Droïd). Une fois installé et ouvert pour la première fois, vous obtiendrez cet écran d'accueil :

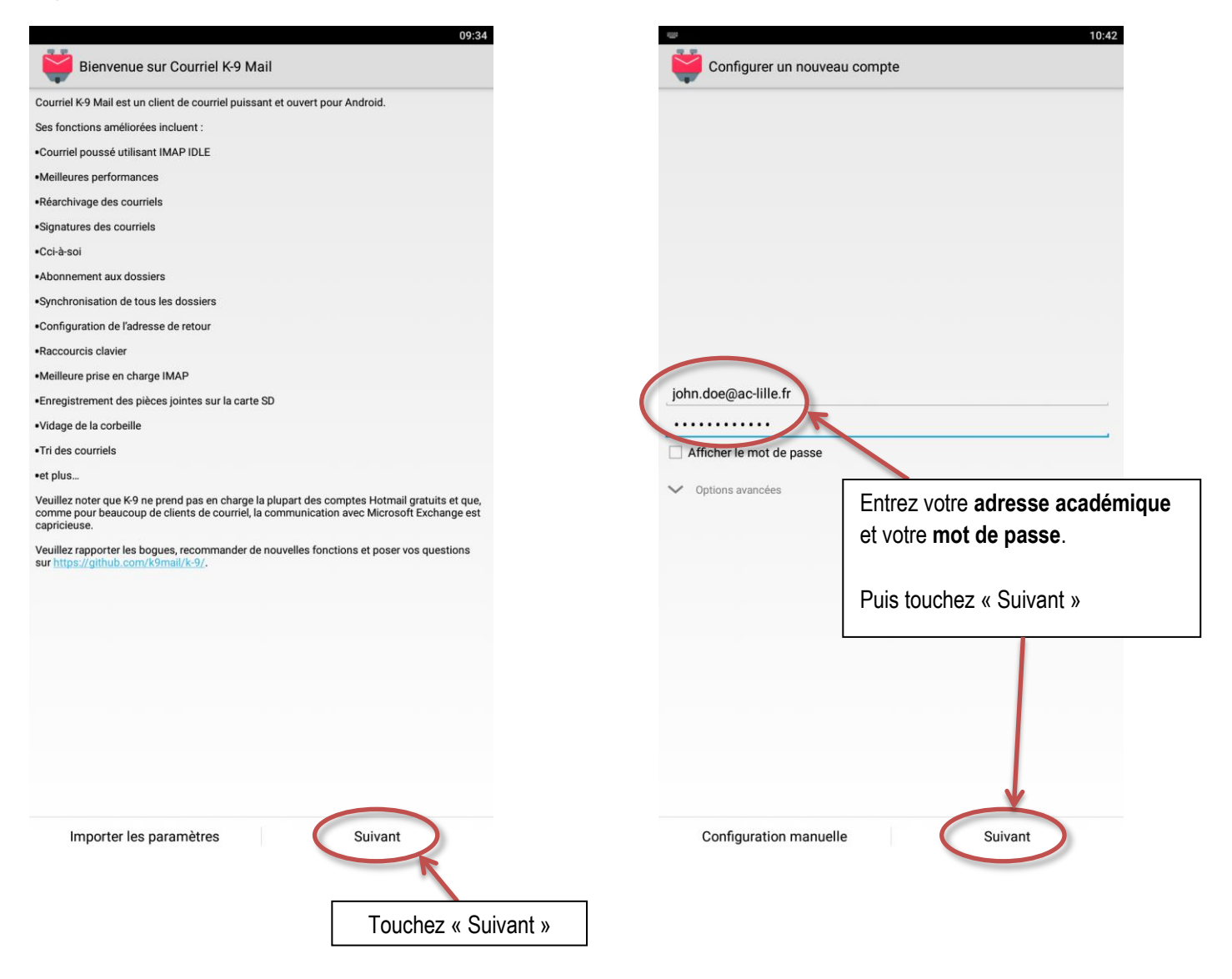

## SERVEUR ENTRANT

|                              | 10:42            |
|------------------------------|------------------|
| Type de compte               |                  |
| Quel type de compte est-ce ? |                  |
| IMAD                         |                  |
|                              | Touchez « IMAP » |
| POP3                         |                  |
| Exchange (WebDAV)            |                  |
|                              |                  |

| Serveur IMAP        |                                                                                                    |  |
|---------------------|----------------------------------------------------------------------------------------------------|--|
| imap.ac-lille.fr    |                                                                                                    |  |
| Sécurité            |                                                                                                    |  |
| SSL/TLS             | 4                                                                                                    |  |
| Port                |                                                                                                    |  |
| 993                 | Entrez votre nom d'utilisateur.                                                                                                    |  |
| Nom d'utilisateur   |                                                                                                    |  |
| jdoe                | ATTENTION : Celui-ci n'est pas votre adresse email mais                                                                                                    |  |
| Authentification    | l'identifiant utilisé pour accéder à Eduline.                                                                                                    |  |
| Mot de passe normal | -                                                                                                    |  |
| Mot de passe        | Puis touchez « Suivant »                                                                                                    |  |
| Modile Wi-Fi Mautre | Les autres paramètres devraient être correctement réglés par défaut. Pour information, en voici la liste :         Serveur IMAP :       imap.ac-lille.fr         Sécurité :       SSL/TLS         Port :       993         Authentification :       Mot de passe normal         Nom d'utilisateur :       Identifiant académique (Eduline) |  |
|                     |                                                                                                    |  |

#### SERVEUR SORTANT

Après une **vérification des paramètres** du serveur entrant (celui qui permet de recevoir vos courriels), il s'agira de paramétrer le **serveur sortant** (celui qui permet d'envoyer des courriels)

| 10:47                                                            |                                                                                                    |
|------------------------------------------------------------------|----------------------------------------------------------------------------------------------------|
| Paramètres du serveur sortant                                    |                                                                                                    |
| Serveur SMTP                                                     |                                                                                                    |
| smtp.ac-lille.fr                                                 |                                                                                                    |
| Sécurité                                                         |                                                                                                    |
| SSL/TLS                                                          |                                                                                                    |
| Port                                                             |                                                                                                    |
| 465                                                              |                                                                                                    |
| Authentification exigée. Nom d'utilisateur jdoe Authentification | Les paramètres du serveur sortant devraient être correctement réglés par défaut. Pour information, en voici la liste :                                                               |
| Mot de passe normal                                              | Serveur IMAP : smtp.ac-lille.fr                                                                                                    |
| Mot de passe                                                     | Sécurité : SSL/TLS                                                                                                    |
|                                                                  | Port :       465         Authentification :       Mot de passe normal         Authentification exigée :       OUI         Nom d'utilisateur :       Identifiant académique (Eduline) |
| Suivant                                                          |                                                                                                    |

Touchez « Suivant »

### FREQUENCE DE RECUPERATION NOM D'EXPEDITEUR

Votre boite est presque prête... K9 vous propose alors de régler quelques options.

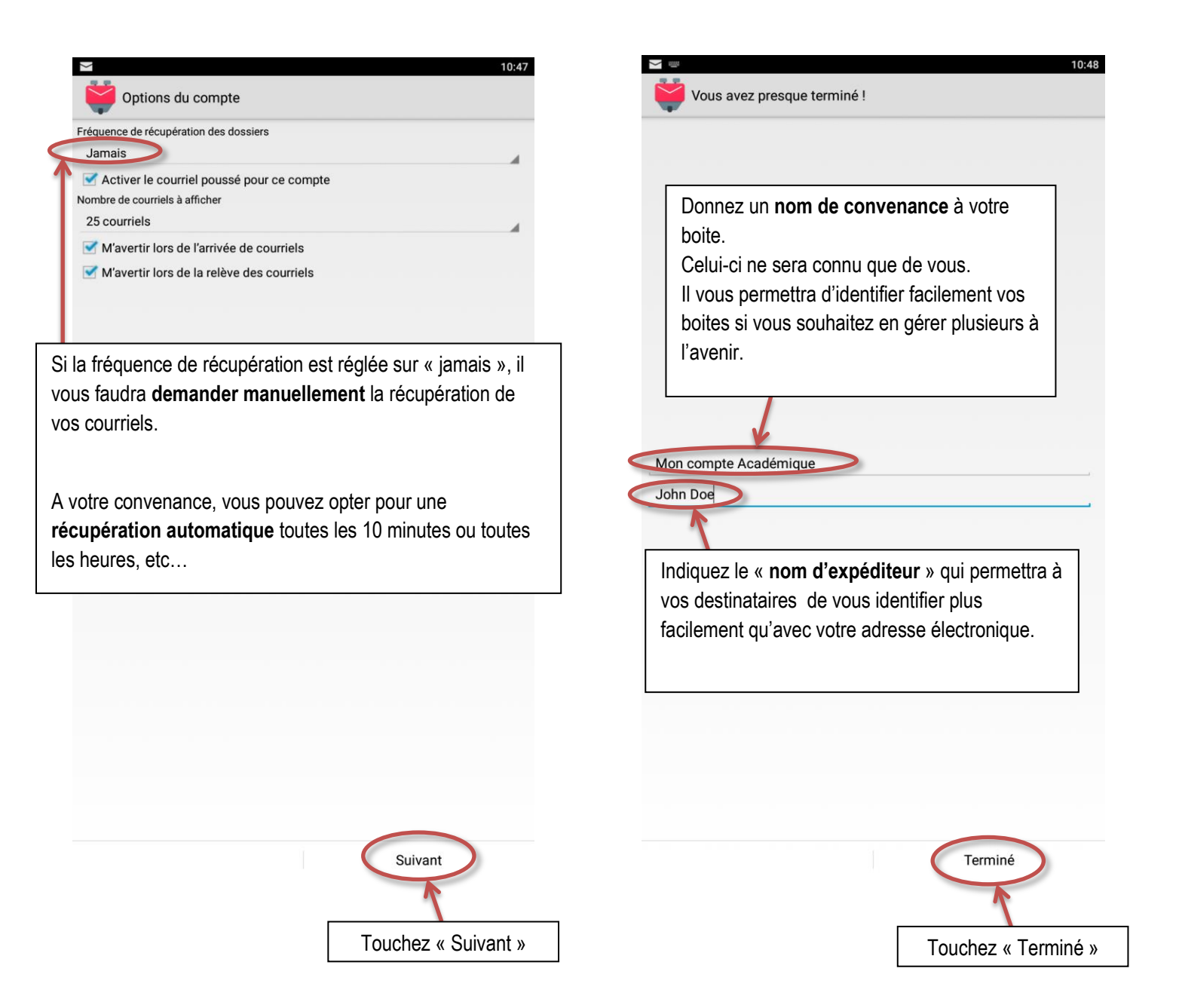

Touchez ici pour lancer immédiatement la **récupération de vos courriels**.

Touchez ici pour **envoyer un courriel**.

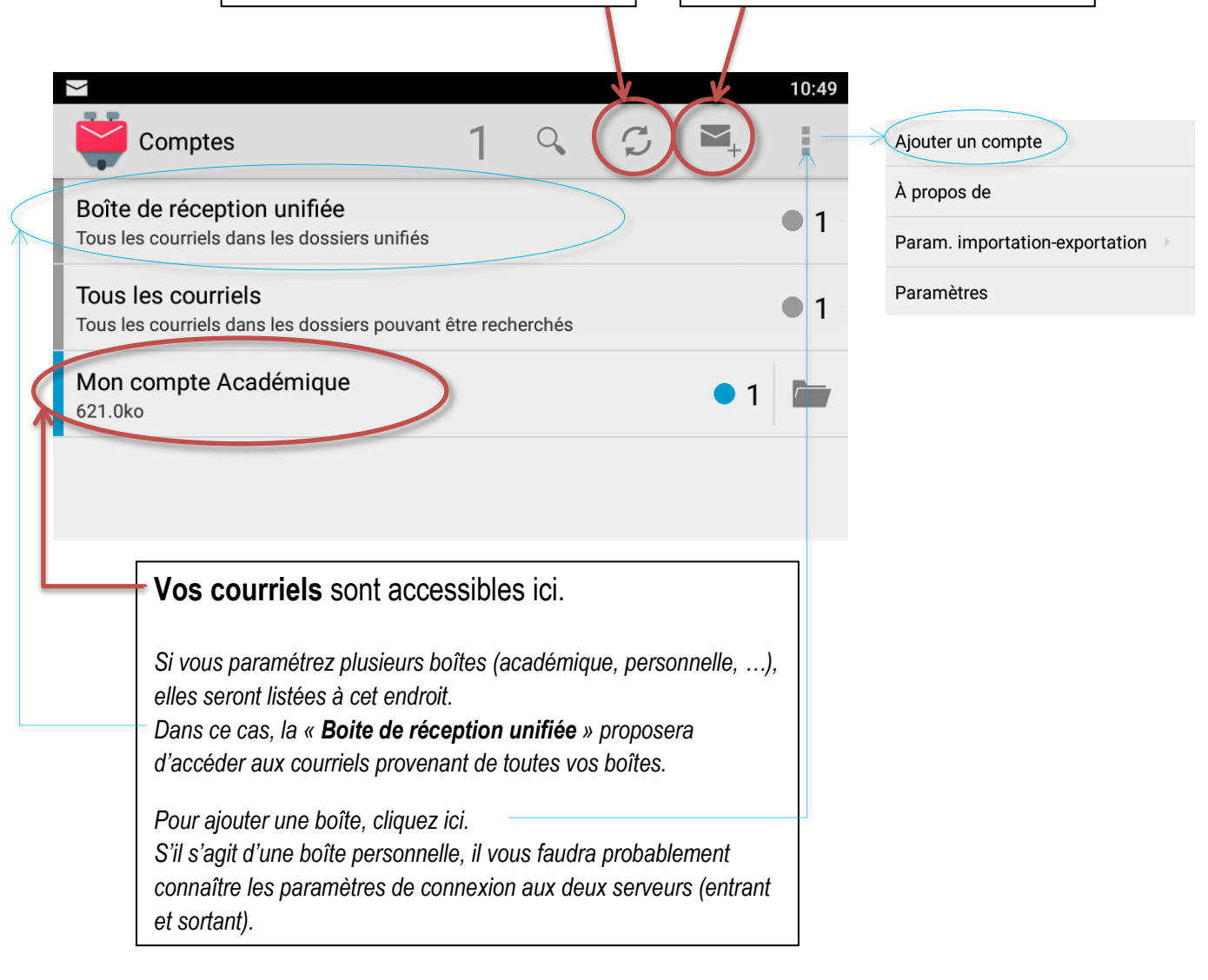

SIGNATURE

La signature qui sera apposée par défaut aux courriels que vous enverrez ne vous conviendra probablement pas. Changeons-la...

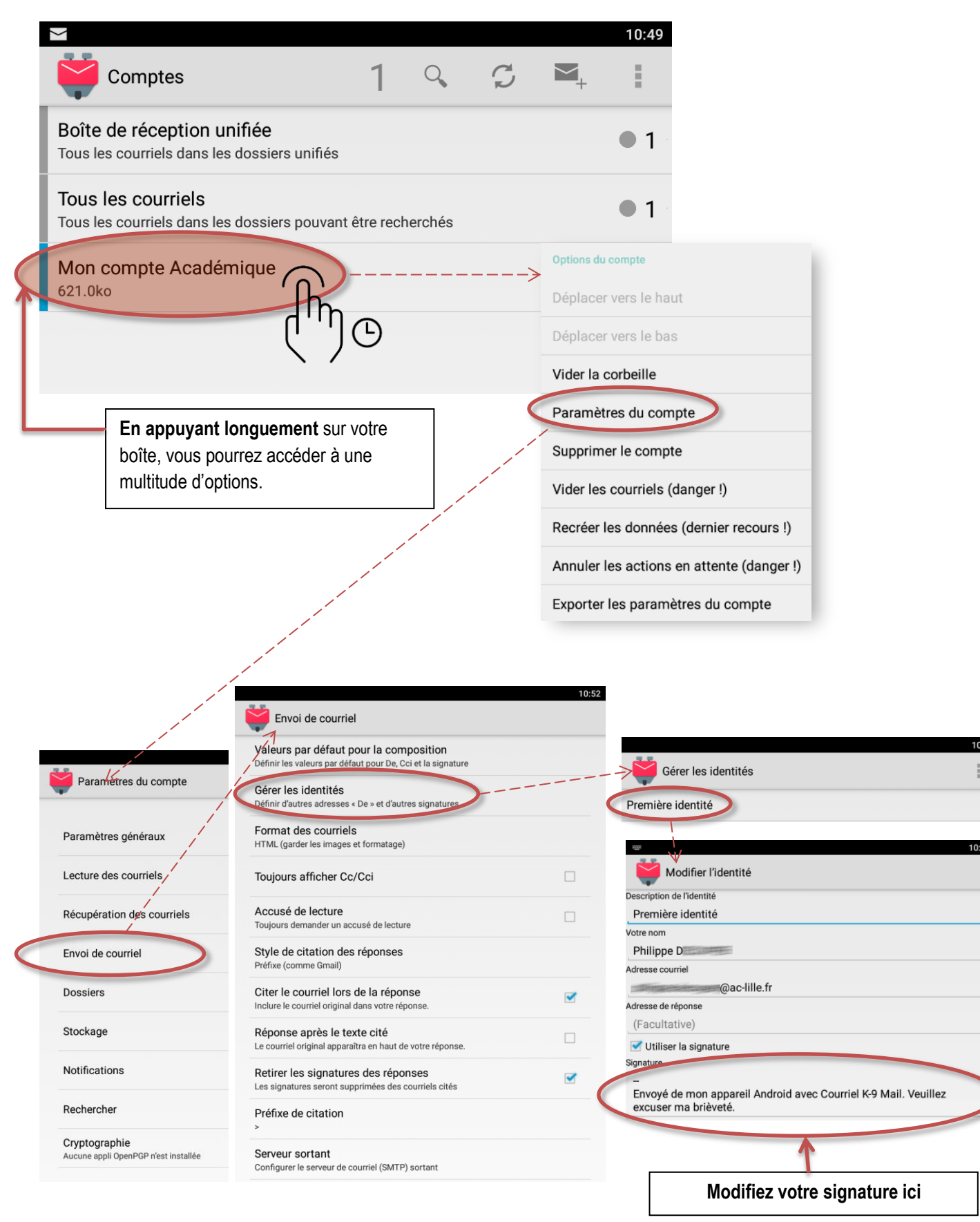